# プログラミングワークショップ 中級編

#### 2016/12/17(土)

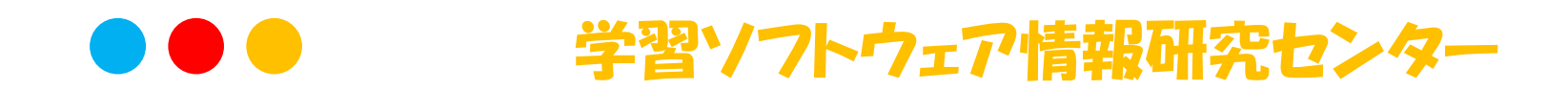

# はじめに

### ◆ プログラミングワークショップの目的

### > きほんのプログラミングができるようになる

- ・ 命令を繰り返し実行するプログラムを作れるようになる
- ・ 制御ブロックを使えるようになる
- 条件により実行内容が変わるプログラムを作れるよう
  になる

## ◆目次

- 1. きほんのプログラミングをしてみよう!
  - ① スクラッチで「ずっと」を使ってみよう!
  - 2 プログラムを動かす「きっかけ」を使ってみよう!
  - ③ 「もし、××なら」を使ってみよう!

## 1. きほんのプログラミングをしてみよう!

1) スクラッチで「ずっと」を使ってプログラミングしてみよう!

### ◆ブロックを組み合わせてみよう!

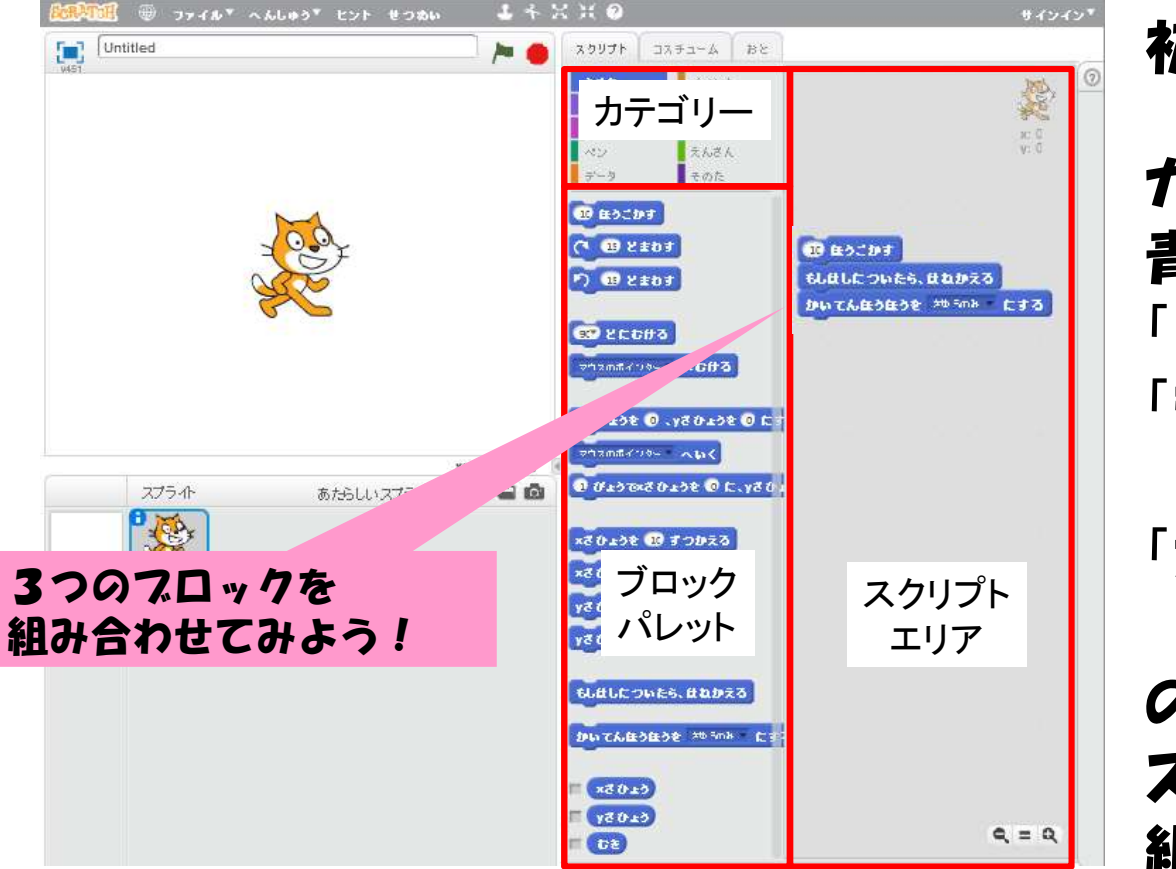

### 初級のふくしゅう

カテゴリーで「動き」を選んで 青いスロックがひょうじされたら 「10ぼ動かす」 「もし、はしについたら はねかえる」 「かいてんほうこうを さゆうのみにする」 のスロックを右側の スクリプトエリアに動かして 組み合わせてみよう!

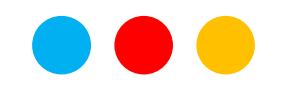

## 1. きほんのプログラミングをしてみよう!

1) スクラッチで「ずっと」を使ってプログラミングしてみよう!

### ◆「ずっと」を使ってみよう!

つぎに、カテゴリーで 「せいぎょ」を選んで 茶色のスロックが表示されたら 「ずっと」のスロックを選んで 組み合わせたスロックを 「ずっと」の中に 入れてみよう!

うまくできたら、 ブロックを クリックしてみよう!

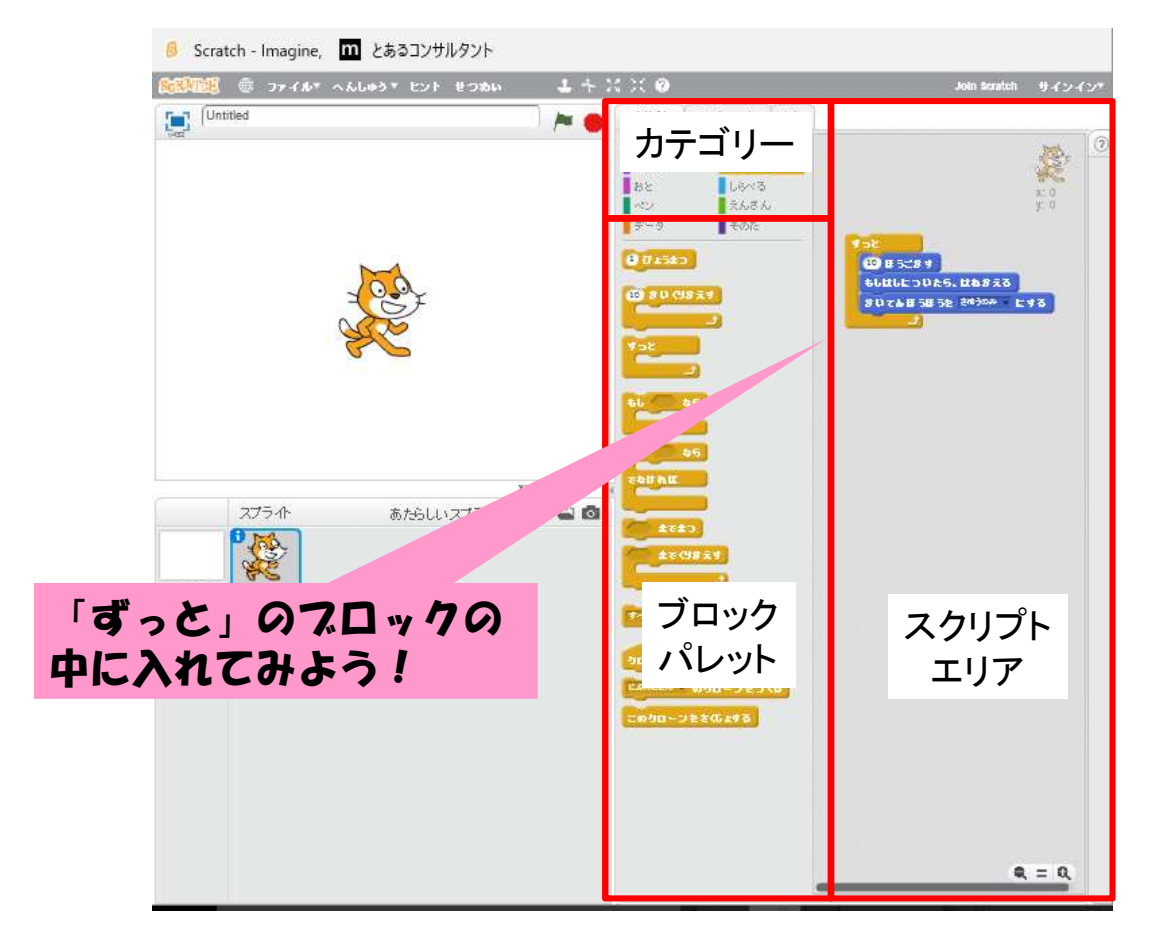

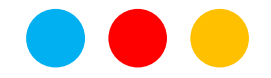

## 1. きほんのプログラミングをしてみよう!

1) スクラッチで「ずっと」を使ってプログラミングしてみよう!

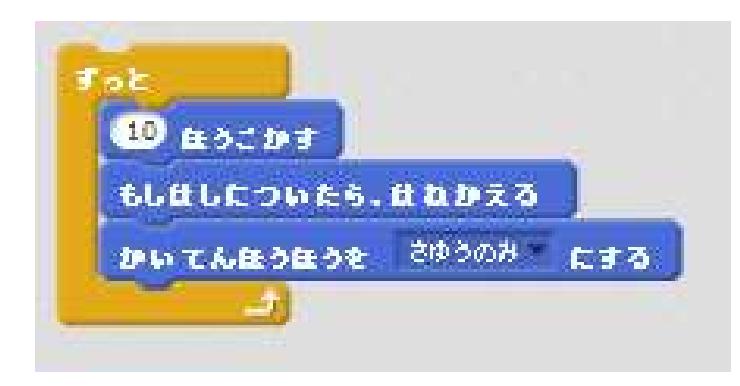

◆まとめ:1

組み合わせたフロックを 「ずっと」の中に入れると マウスを一度クリックするだけで 組み合わせたフロックの動きを ずっとくりかえすことができます。

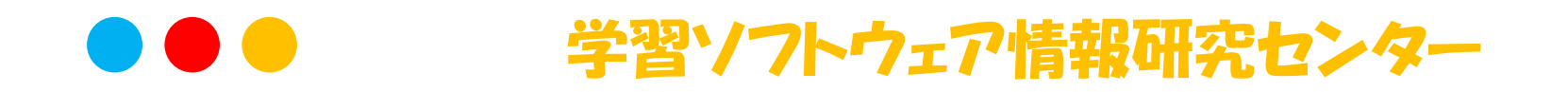

## 1. きほんのプログラミングをしてみよう!

### 2) プログラムを動かす「きっかけ」を使ってみよう!

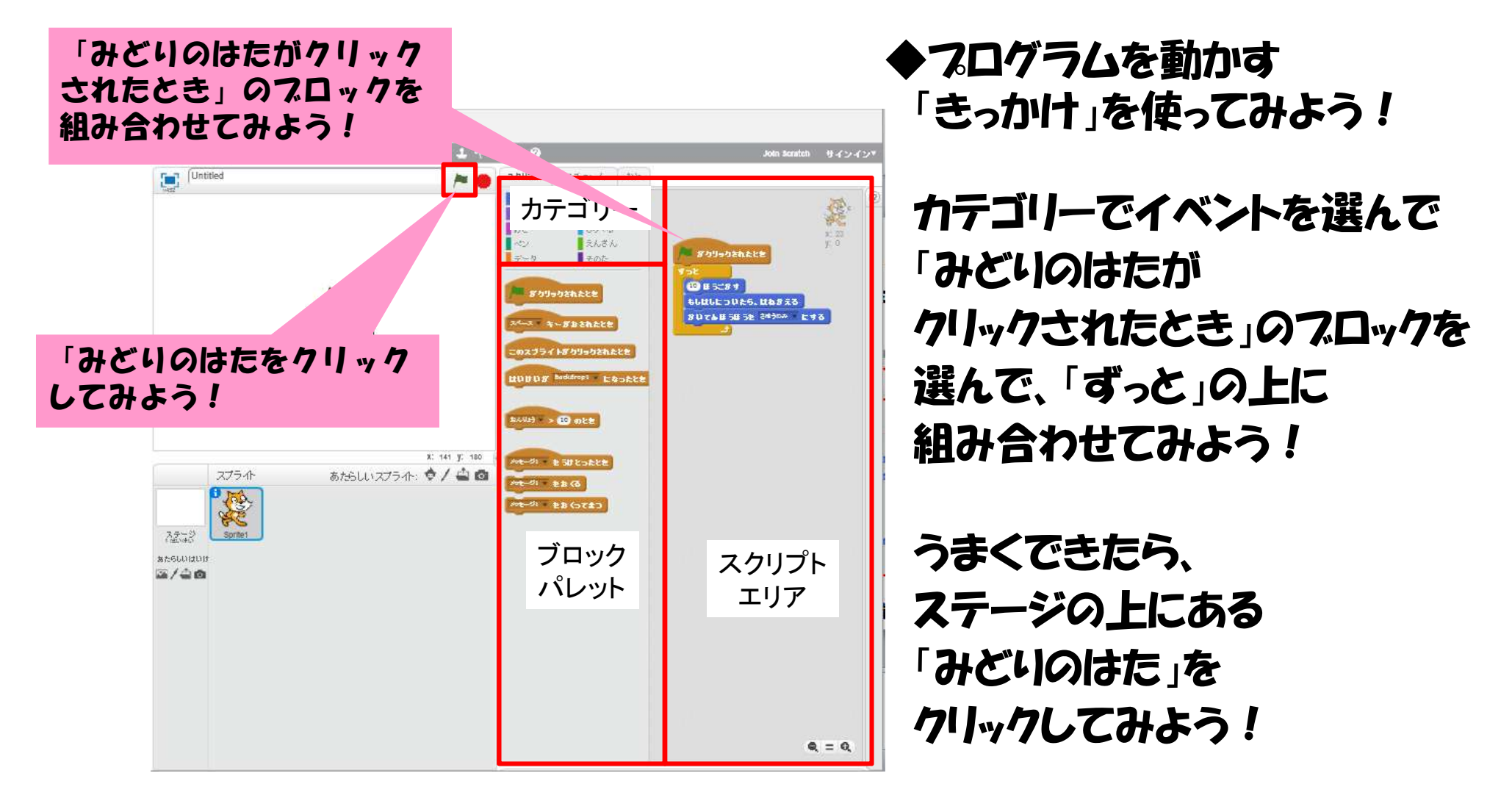

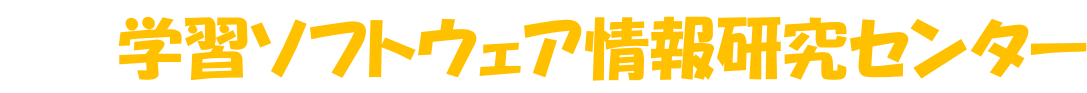

## 1. きほんのプログラミングをしてみよう!

2) プログラムを動かす「きっかけ」を使ってみよう!

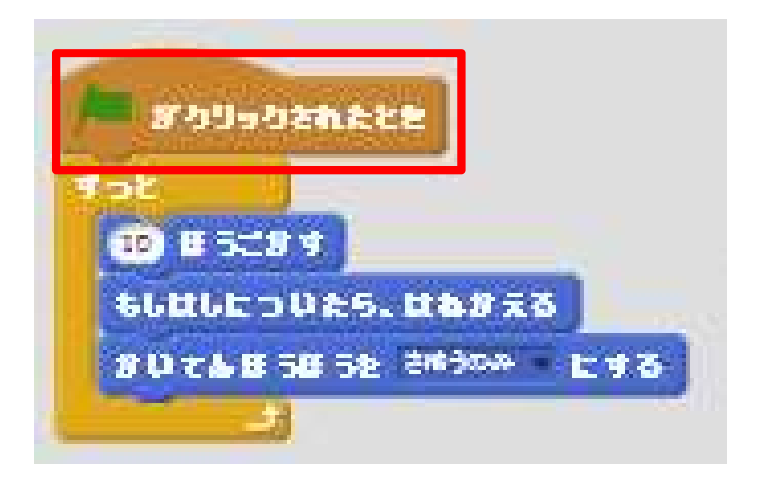

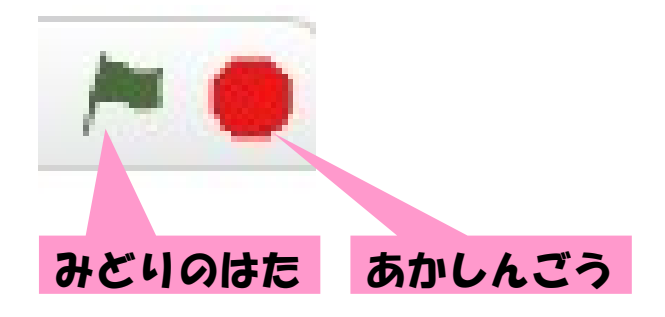

### ◆まとめ:2

「みどいのはたがクリックされたとき」の フロックをプログラムの上に組み合わせると ステージの上にある、 「緑のはた」をクリックしたときに プログラムが動く

プログラムを止めるときは、 「緑のはた」のとないにある 「赤信号」をクリックしたときに プログラムが止まる

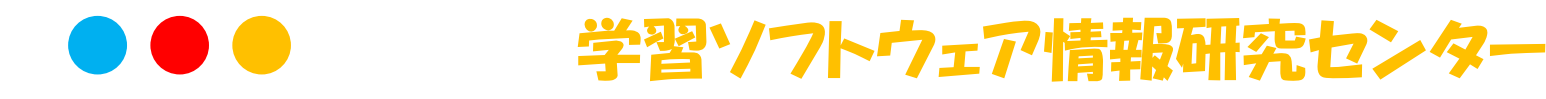

### 1. きほんのプログラミングをしてみよう!

◆ワークシート その1

命令を繰り返し実行する、「ずっと」のフロックについて 「動き」や「みため」のフロックに「ずっと」のフロックを組み合わせて どのように動くか、いろいろ試してみて、気が付いたことを 書いてみよう!

ヒント)「ずっと」ブロックの中と外ではどのようにちがうか試してみよう

制御ブロックを使った、プログラムを動かす「きっかけ」について 「みどりのはた」以外で、プログラムを動かす「きっかけ」になる ブロックにどのようなものがあるか、いろいろ試してみて、 気が付いたことを書いてみよう!

ヒント)「きっかけ」になるブロックは、「イベント」の中にあります

### 1. きほんのプログラミングをしてみよう!

3) スクラッチで「もし××なら」を使ってみよう!

◆「もし××なら」について考えてみよう!

「もし××なら」という言葉は、いろいろなところで使われています。

たとえば、「もしテストで100点をとったら、ごほうびをもらえる」などです。 この「もし××なら」の「××」のことを「じょうけん」といいます。

プログラミングでは、「じょうけん」をせっていすることで、 思ったとおりの動きを作っていくことができます。

これまでのワークショップで、「じゅんばんに動かす」「ずっと動かす」 の二つを学習してきましたが、「じょうけんをせっていして動かす」 を加えた、全部で三つのやりかたでプログラムは作られています。

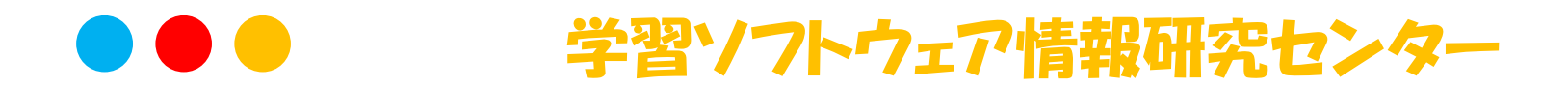

## 1. きほんのプログラミングをしてみよう!

3) スクラッチで「もし××なら」を使ってみよう!

◆「もし××なら」を使ってみよう!

カテゴリーで「せいぎょ」を選んで 黄色のブロックが表示されたら 「もし××なら」のブロックを 右側のスクリプトエリアに 動かしてみよう!

このブロックでは「もし××なら」 の「××」にじょうけんを入れます

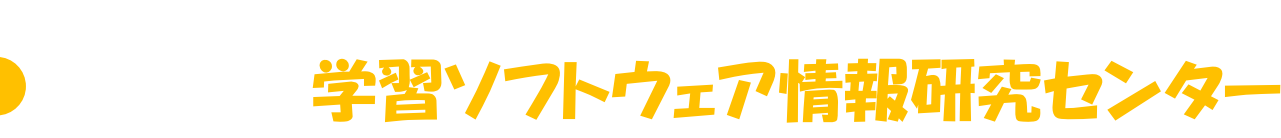

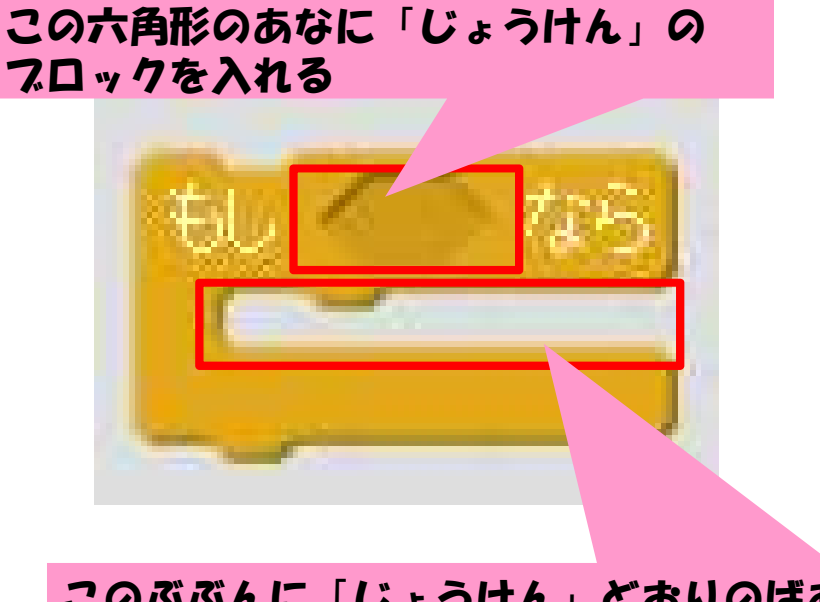

このぶぶんに「じょうけん」どおりのばあいに じっこうするブロックをいれます

## 1. きほんのプログラミングをしてみよう!

3) スクラッチで「もし××なら」を使ってみよう!

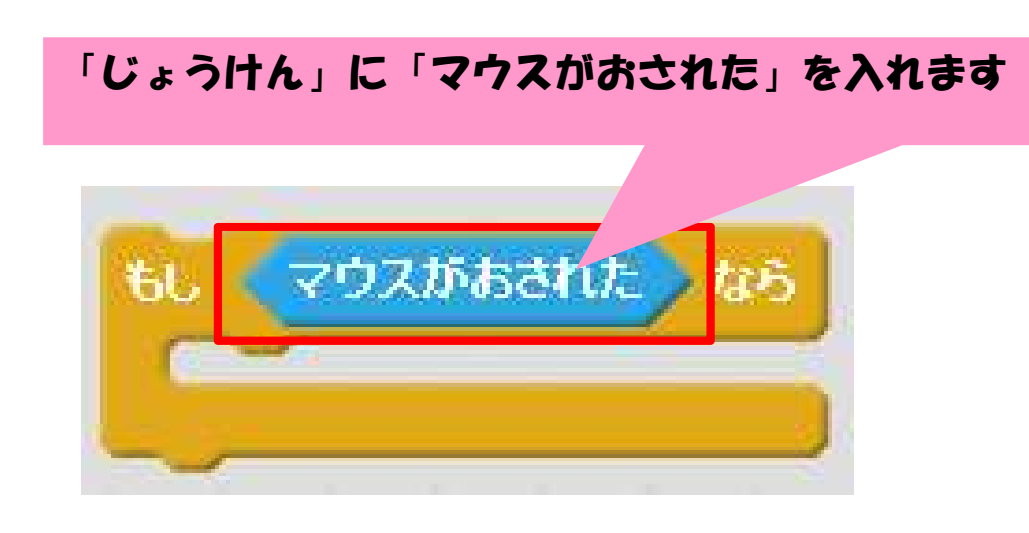

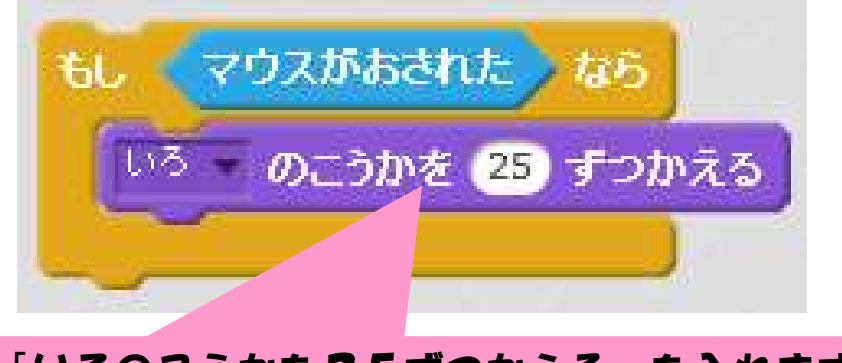

「いろのこうかを25ずつかえる」を入れます

◆「もし××なら」を使ってみよう!

カテゴリーで「しらべる」を選んで 水色のフロックが表示されたら 「マウスがおされた」のフロックを 「じょうけん」の六角形のあなに くみこんでみよう!

うまくできたら、 カテゴリーで「みため」を選んで 「いろのこうかを25ずつかえる」 のプロックを入れてみよう!

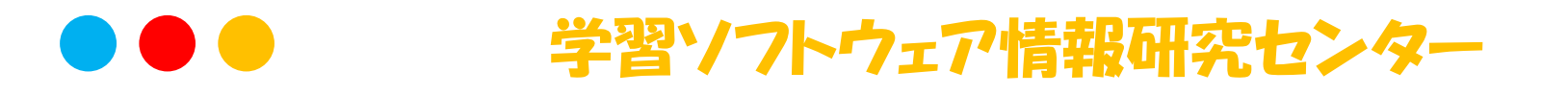

## 1. きほんのプログラミングをしてみよう!

3) スクラッチで「もし××なら」を使ってみよう!

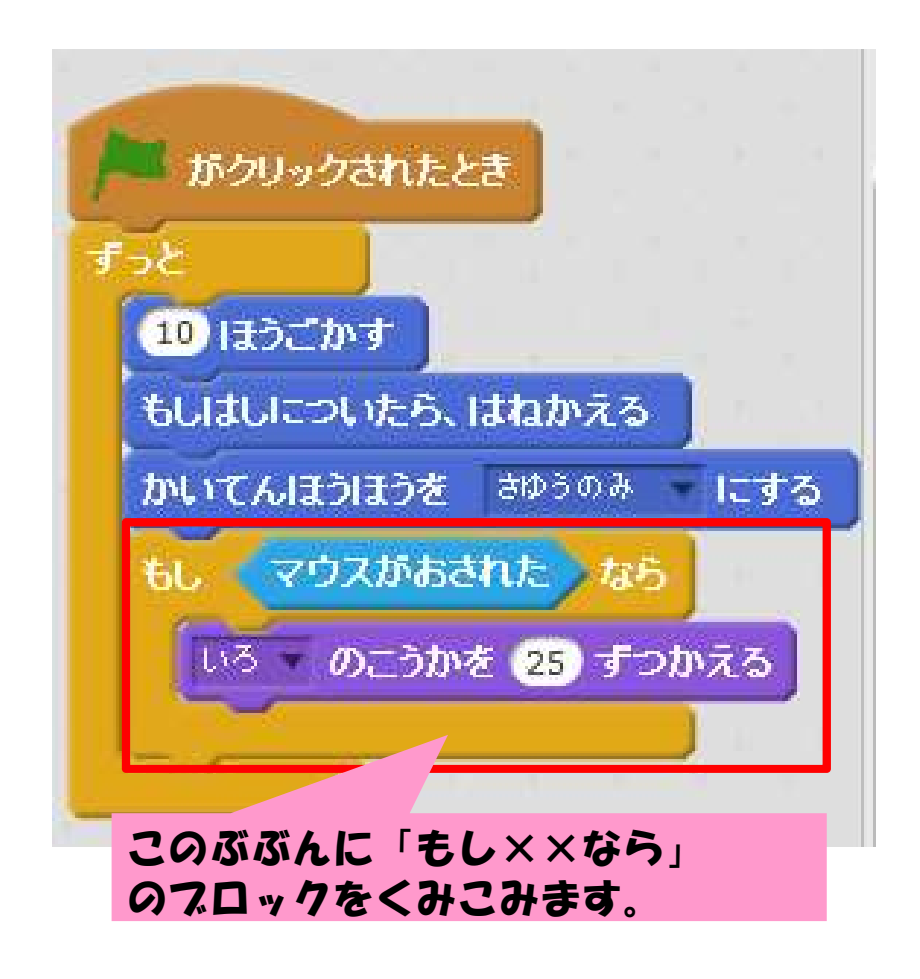

◆「もし××なら」を使ってみよう!

うまくフロックがつくれたら、 「きっかけ」で作ったフロックに 「もし××なら」のフロックを くみこんでみよう!

うまくできたら、 緑のはたをクリックしてから、 マウスの左ボタンをクリックしてみよう!

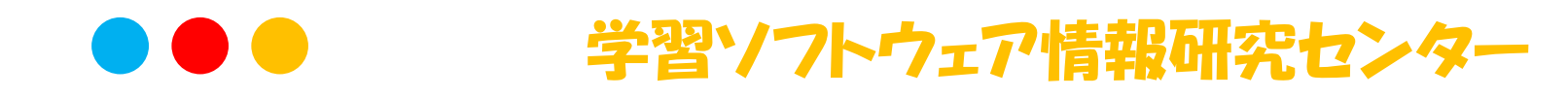

## 1. きほんのプログラミングをしてみよう!

3) スクラッチで「もし××なら」を使ってみよう!

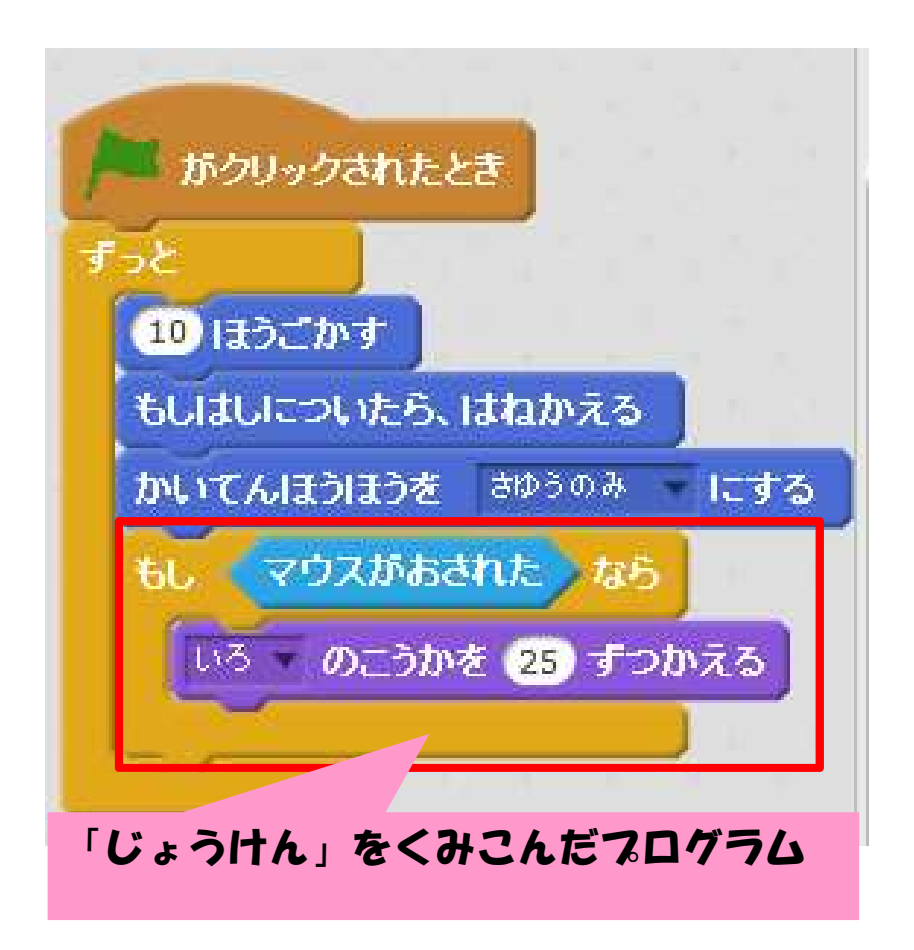

◆きとめ:3

「もし××なら」というブロックで じょうけんをせっていできる。

じょうけんは、「しらべる」でせっていする

プログラムには三つの動きがある

- ・じゅんばんに動かす
- ・ずっと動かす
- ・じょうけんをせっていして動かす

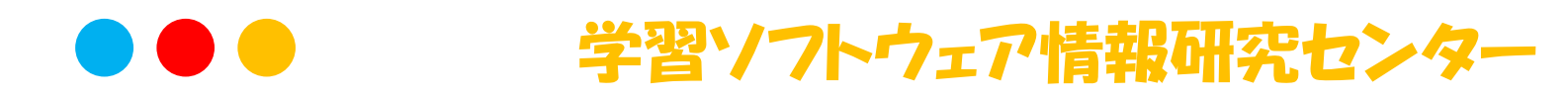

## 1. きほんのプログラミングをしてみよう!

4) スクラッチで「へんすう」を使ってみよう!

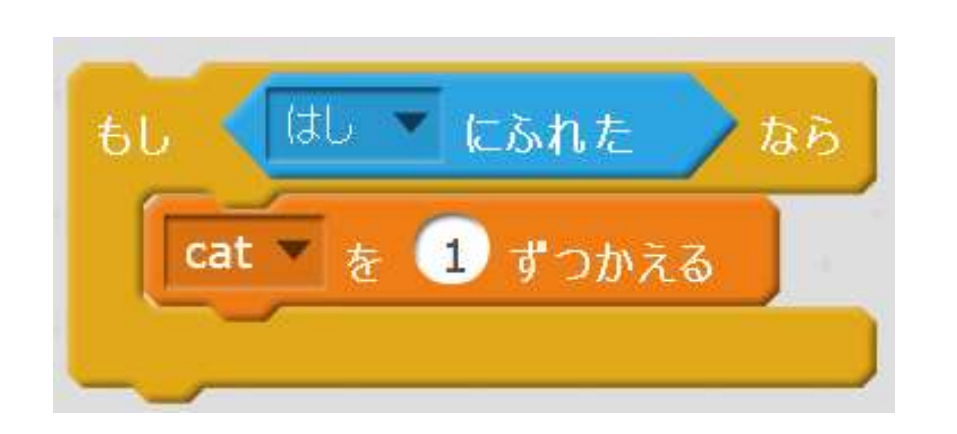

◆スクラッチで 「へんすう」を使ってみよう!

「へんすう」がうまくできたら もし××ならのブロックと カテゴリーでしらべるをえらんで 「マウスのポインターにふれた」 を「はしにふれた」にかえて へんすうでつくった 「CATを1ずつかえる」を くみこんでみよう

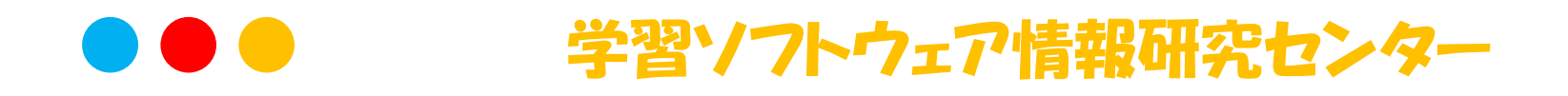

## 1. きほんのプログラミングをしてみよう!

4) スクラッチで「へんすう」を使ってみよう!

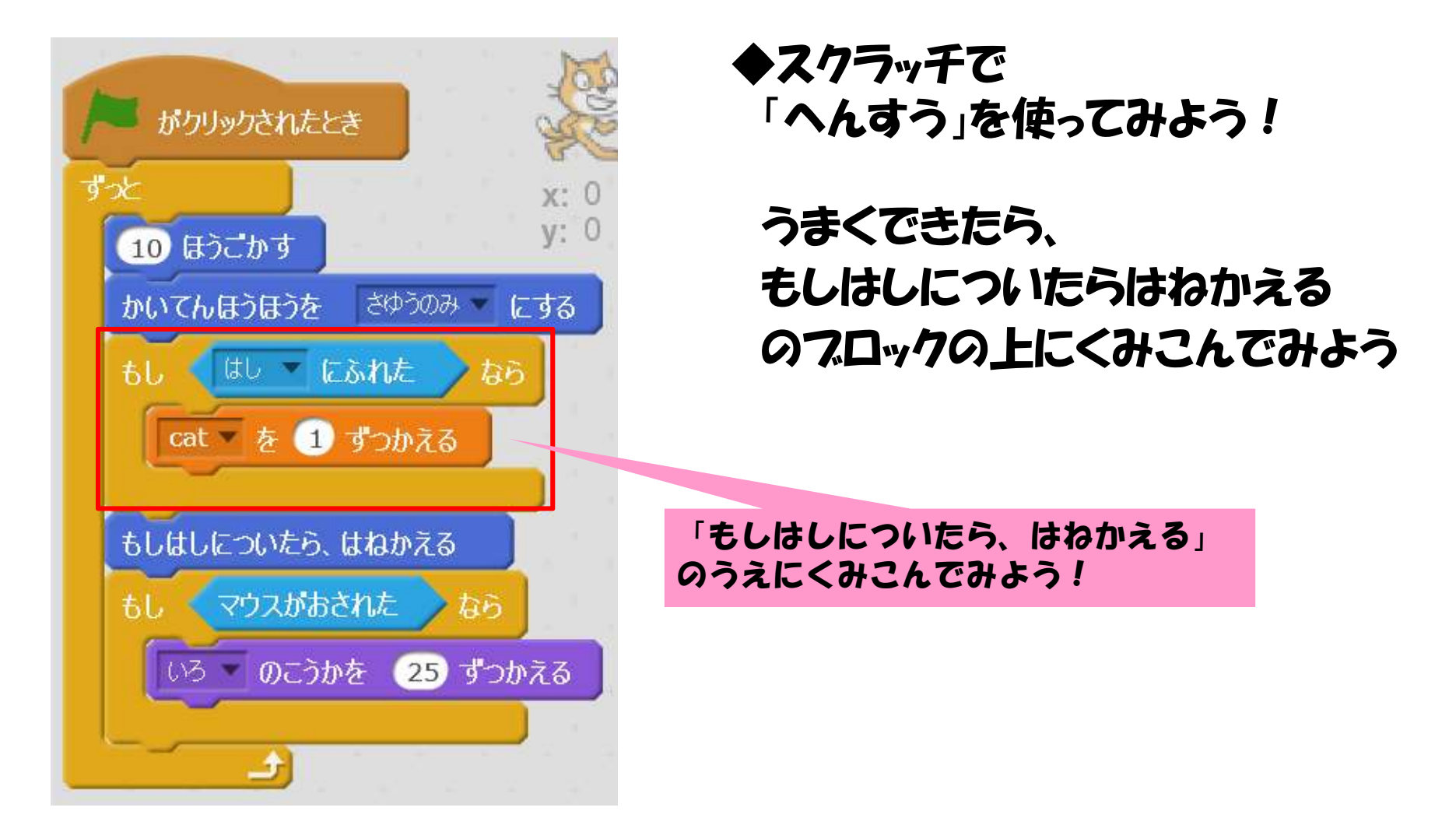

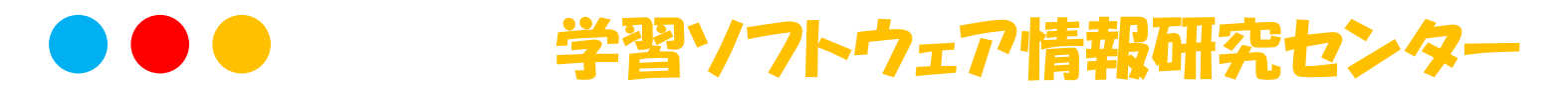

## 1. きほんのプログラミングをしてみよう!

### 4) スクラッチで「へんすう」を使ってみよう!

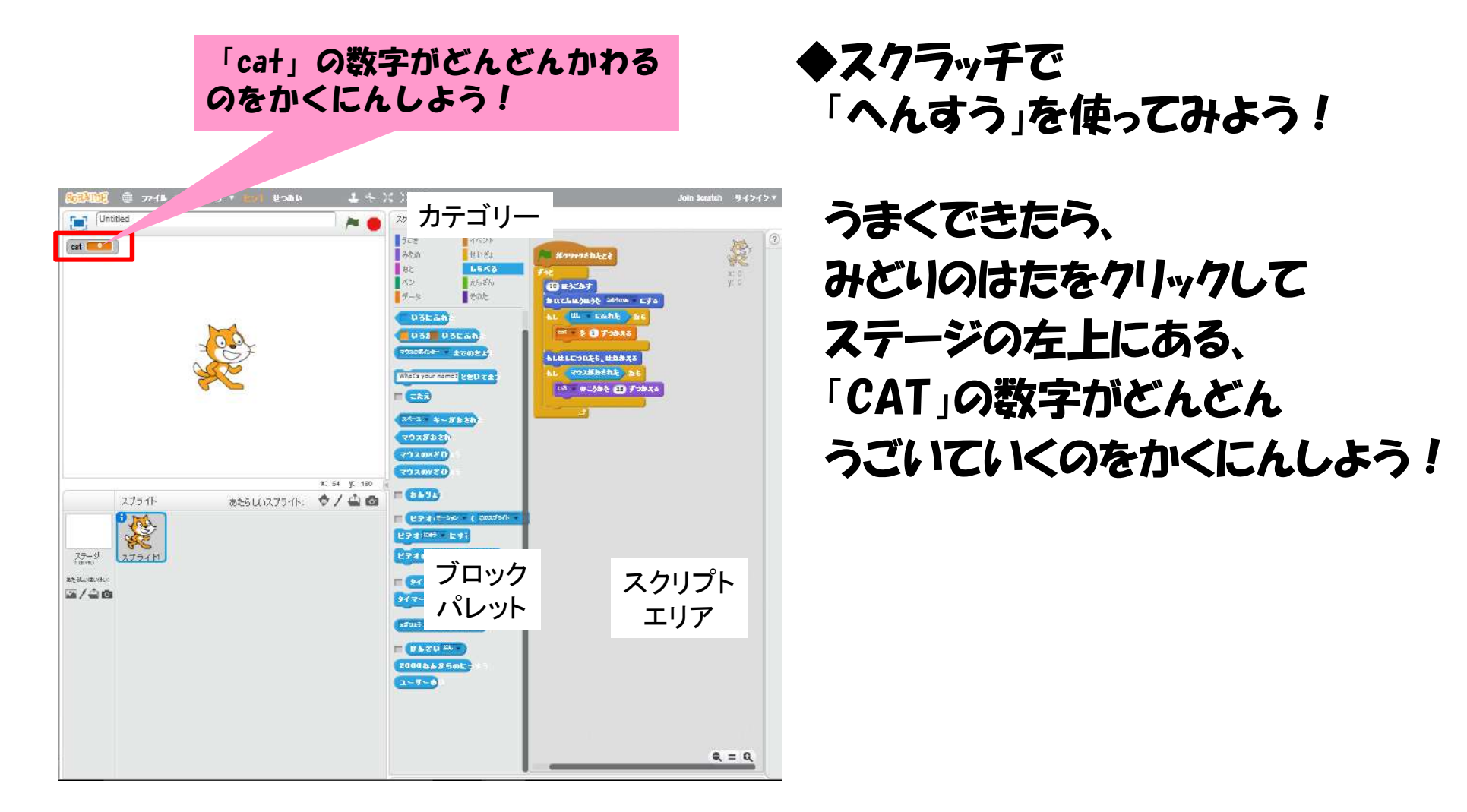

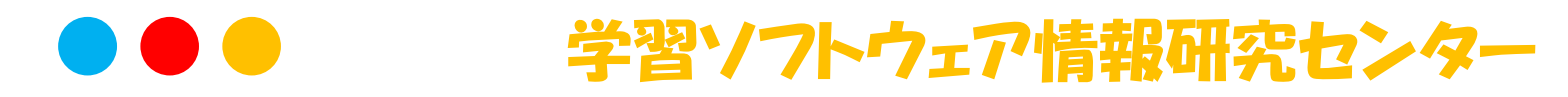

## 1. きほんのプログラミングをしてみよう!

5) スクラッチで「メッセージ」を使ってみよう!

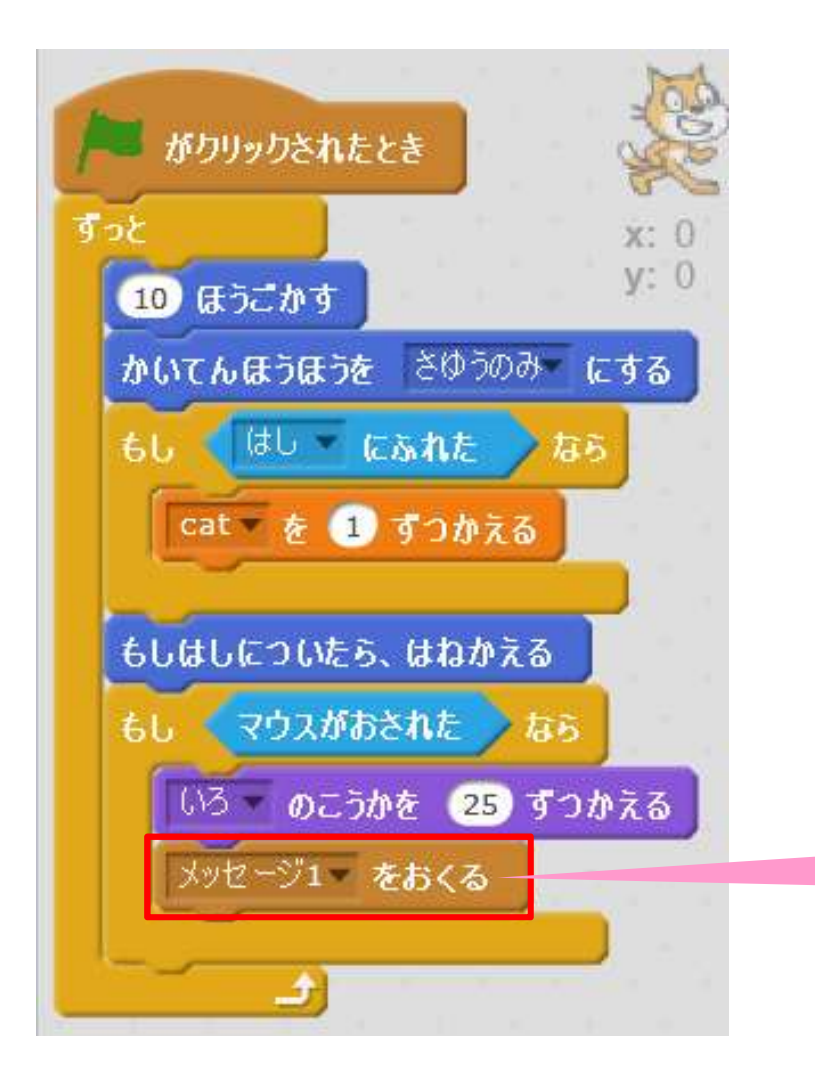

◆スクラッ千で 「メッセージ」を使ってみよう!

カテゴリーでイベントをえらんで、 「メッセージ1を送る」 のブロックを もしマウスがおされたとき のなかにくみこんでみよう!

「もしマウスがおされたら」のなかに くみこんでみよう!

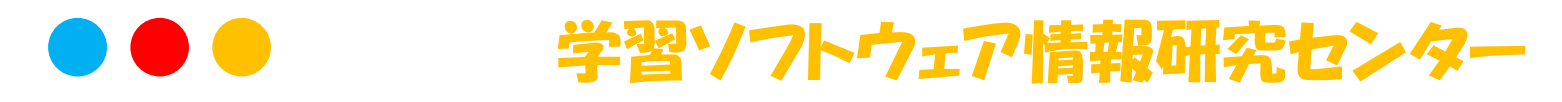

## 1. きほんのプログラミングをしてみよう!

5) スクラッチで「メッセージ」を使ってみよう!

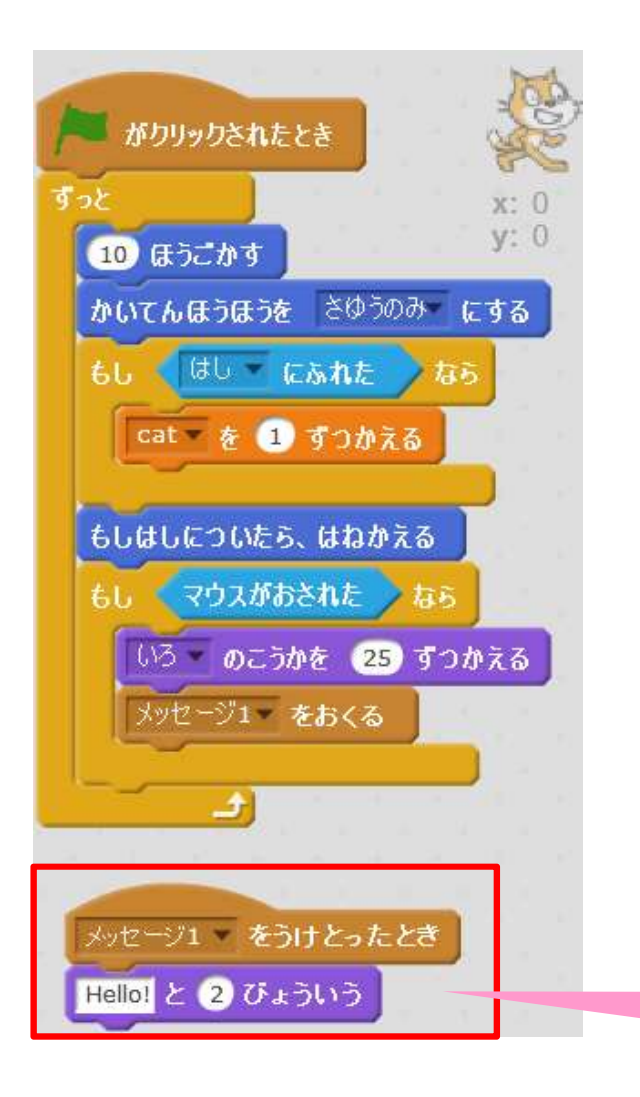

◆スクラッ千で 「メッセージ」を使ってみよう!

うまくできたら、 カテゴリーでイベントをえらんで、 「メッセージ1をうけとったとき」 のフロックをえらんで カテゴリーでみためをえらんで 「Helloと2びょういう」 のフロックをくみこんでみよう!

「メッセージ】をうけとったとき」と 「helloと2びょういう」のブロックを くみあわせてみよう!

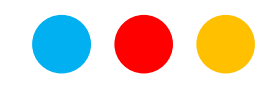

### 1. きほんのプログラミングをしてみよう!

◆ワークシート その2(宿題)

「ワークショップでわかったこと」と「わかったこと」を使って次回のワークショップで作ってみたいプログラムを考えて書いてきてください。

ワークショップで習った 「じょうけん」「へんすう」「メッセージ」をつかって書いてください

じょうけん:もし××だったら、○○する へんすう:もし××だったら、へんすう○○が△△になる メッセージ:もし××だったら、メッセージ1をおくる、 メッセージ1をうけとったら、××する。

注意:

作ってみたいプログラムは、だいたい30分くらいで作れるものを 考えて書いてください

# おわりに

#### ◆アンケート その2

アンケートのしつもんに〇をつけて答えてください。 ・命令を繰り返し実行するプログラムを作れるようになったかな? ・制御ブロックを使えるようになったかな? ・条件により実行内容が変わるプログラムを作れるようになったかな?

これで、プログラミングワークショップ中級編はおわりです。

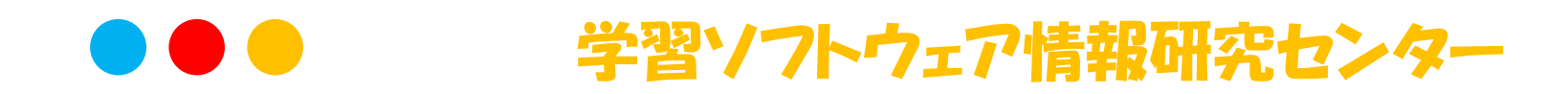